## 短期スクール WEB申込の方法(スクール生以外の一般の方)

チラシのQRコードを読み取り、webページにアクセスします。
<u>https://vtopia-ichinomiya.eichan-web.jp/login?redirect=%252F</u>
ページの下の≪短期申し込み及び体験申し込みはこちら≫をクリックします。

| 新 | f規会員登録及び体験申込はこちら   |
|---|--------------------|
|   | 入会申し込みはこちら         |
|   | 短期申し込み及び体験申し込みはこちら |
|   |                    |

② 申込ページで、お客様の情報を入力します。
≪希望する短期教室≫の欄で、ご希望の短期教室のクラスを選択します。
(※赤エンピツのマークは入力必須項目です)

ページ下の≪入力内容の確認≫をクリックし、内容確認します。 入力内容に問題なければ、≪申し込む≫をクリックしてください。

| 短期のお申し込み                                              |                                                                                                    |  |  |
|-------------------------------------------------------|----------------------------------------------------------------------------------------------------|--|--|
| お客様の情報を入力してください。<br>個人情報保護方針をご確認・同意いただけましたら次へお進みください。 |                                                                                                    |  |  |
| 会員種別 🖌                                                | 非会員                                                                                                    |  |  |
| 希望する短期教室 🖌                                            | 令和6年春休み短期(①スイミング(8:30~9:30)) ◆                                                                                                    |  |  |
| お名前 🖌                                                 | 令和6年春休み短期(①スイミンク(8:30~9:30))<br>令和6年春休み短期(②スイミング(15:00~16:00)<br>令和6年春休み短期(③スイミング(8:30~9:30))                                           |  |  |
| フリガナ 🖍                                                | 令和6年春休み短期(④体育(15:00~15:45))<br>令和6年春休み短期(⑤体育(8:30~9:30))                                                                                |  |  |
| 住所 🖍                                                  | 令和6年春休み短期(⑥体育(14:00~15:30))<br>令和6年 2月体験(スイミング・月A(16:00~17:00))<br>令和6年 2月体験(スイミング・月B(17:00~18:00))<br>令和6年 2月体験(スイミング・火A(16:00~17:00)) |  |  |
| メールアドレス 🖍                                             |                                                                                                    |  |  |
| 電話番号 🖍                                                | ご希望の短期教室クラスを                                                                                                    |  |  |
| 生年月日 🖌                                                | 例: 1980/07/01 ころう ご 選択ください。                                                                                                    |  |  |
| 性別 🖍                                                  | 男性女性                                                                                                    |  |  |